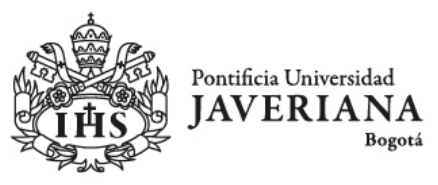

Vicerrectoría Académica

# ¿CÓMO PRODUR INTERACTIVOS COMO RECURSO A LA ENSEÑANZA?

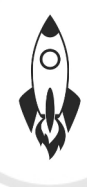

# ¿Qué son los videos interactivos?

Son herramientas para el desarrollo de las clases que:

- Promueven la interacción entre la comunidad de aprendizaje.
- Buscan apropiación del conocimiento mediante experiencias alternativas.
- Facilitan el proceso de aprendizaje.

### Interacción: llamado a la acción.

### Participación: llamado a la acción para generar sentido.

Algunos ejemplos: videos, infografías, tutoriales, presentaciones, mapas mentales, juegos, blogs, audios, encuestas, podcast, entre otros.

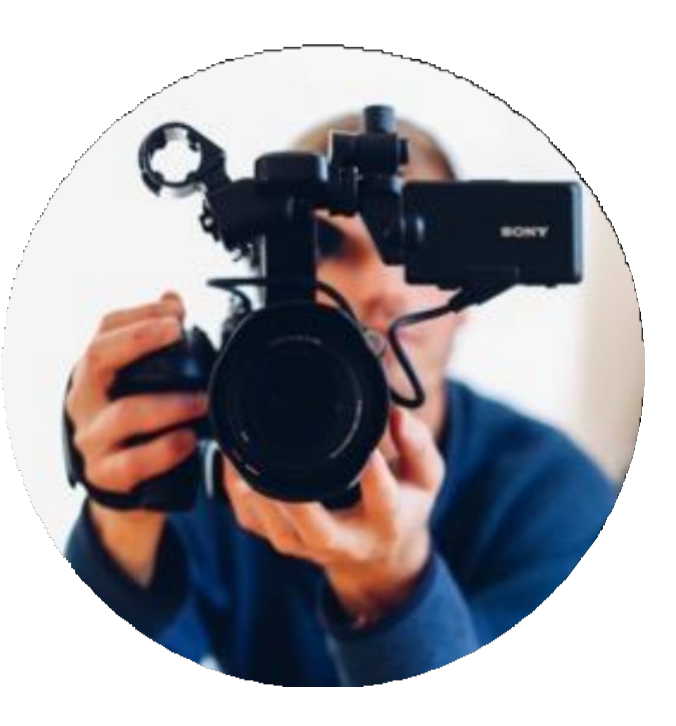

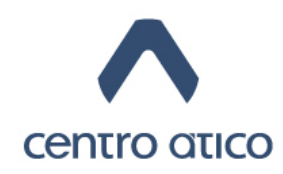

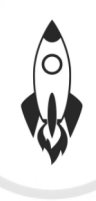

# ¿Qué es un mapa conceptual / mental?

Y qué novedades tiene crealo con herramientas digitales

- Representación gráfica de ideas interconectadas que se elabora a partir de dos elementos:
- 1. Conceptos (palabras, frases cortas que sintetizan el concepto).
- 2. Uniones o enlaces.
- Existen aplicaciones desde las que el contenido puede ser graficado, comentado o compartido por la comunidad de aprendizaje, en tiemporeal.

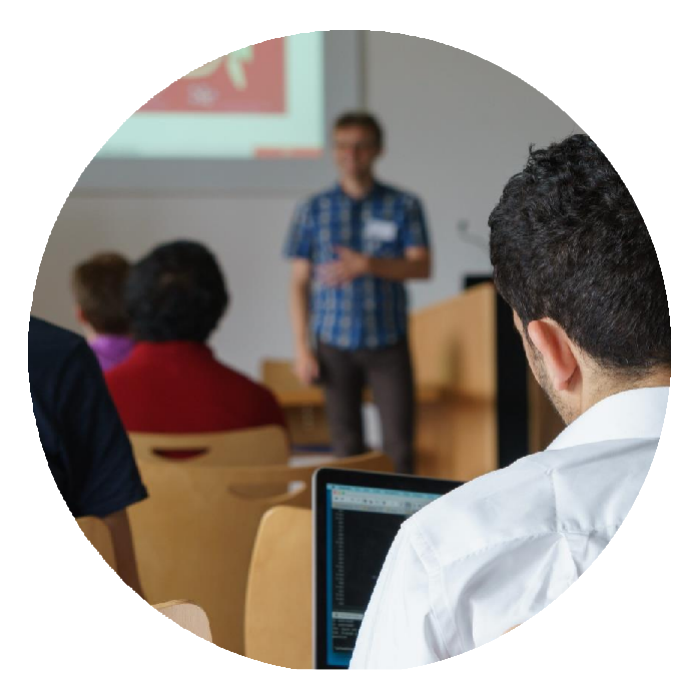

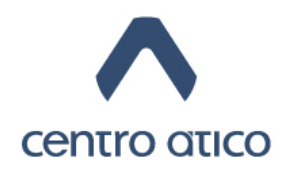

# ¿Qué es un mapa conceptual / mental?

### **Características propias**

- Representación gráfica de ideas interconectadas que se elabora a partir de dos elementos:
- 1. Conceptos (palabras, frases cortas que sintetizan el concepto).
- 2. Uniones o enlaces.

• Existen aplicaciones desde las que el contenido puede ser graficado, comentado o compartido por la comunidad de aprendizaje, en tiemporeal.

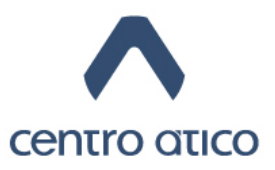

# ¿Qué es un mapa conceptual / mental?

### Temáticas que el formato facilita

- Procesos. (Flujogramas, instructivos).
- Estructuras de relación. (Causa/efecto, organigramas, genealogías).
- Introducción a la estructura de un documento complejo y/o extenso.
- Lluvia de ideas. (Brainstorming).

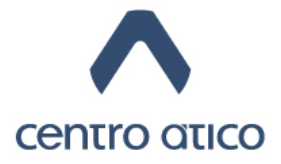

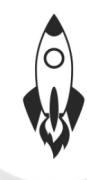

#### ¿QUÉ ES UN MAPA CONCEPTUAL/MENTAL? (y qué novedad tiene grearlos gon herramientas digitales)

### BENEFICIOS

- Forma de sistematizar y presentar información.
- Acceder a toda la información en una sola imagen.
- Guiar la lectura haciendo más simpley amena la comprensión.
- Facilitar la recordación.
- Trabajo colaborativo en tiempo real.

### RETOS

- Capacidad de síntesis.
- Capacidades estéticas para establecer códigos de color, fuentes ydiseño.
- Tiempo de diseño y producción.
- Visualización de mapas amplios.

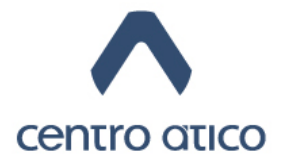

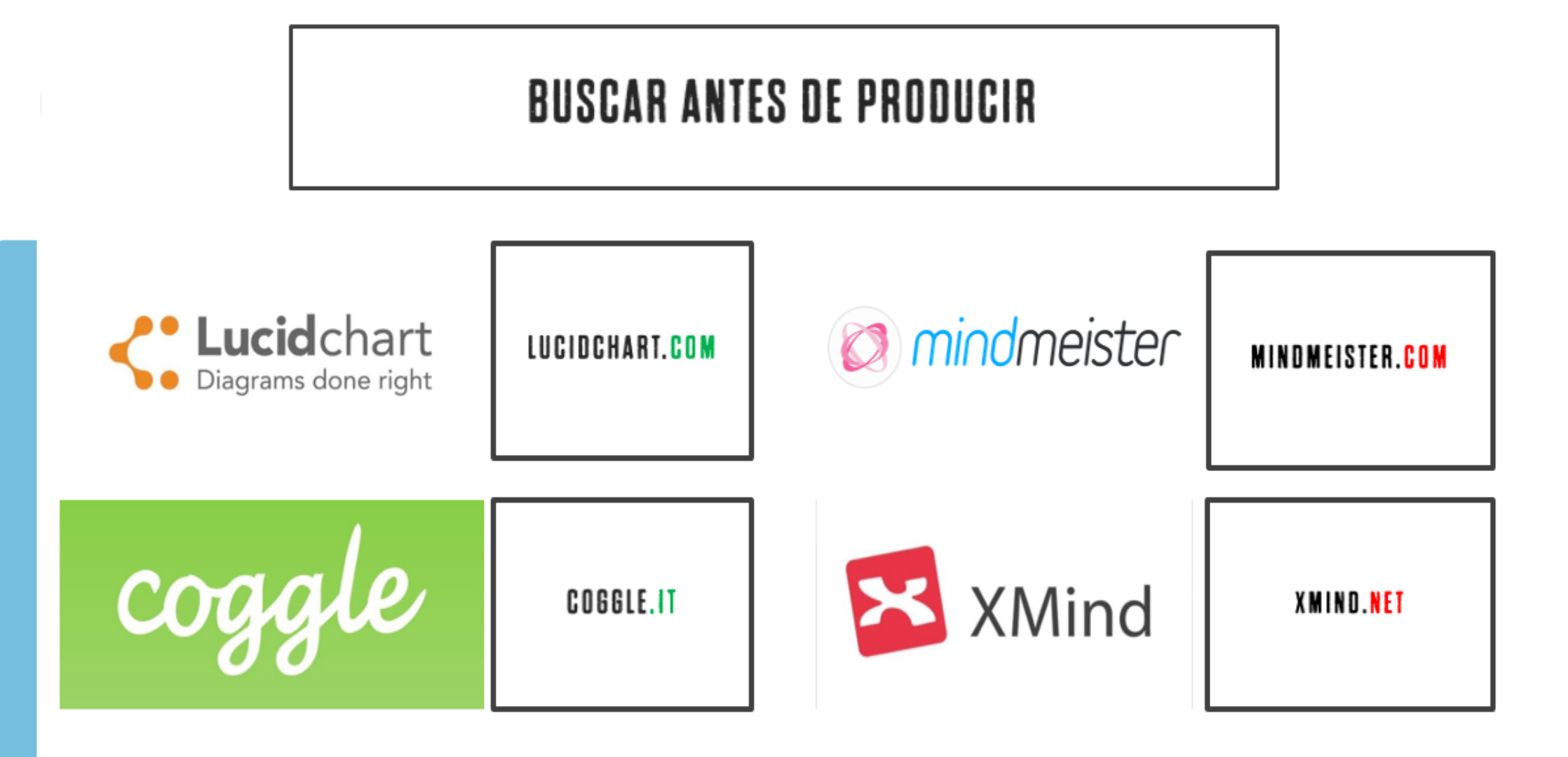

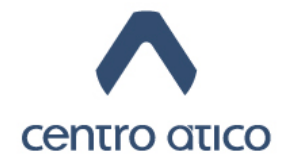

and the second second second second second second second second second second second second second second second

### **BUSCAR ANTES DE PRODUCIR**

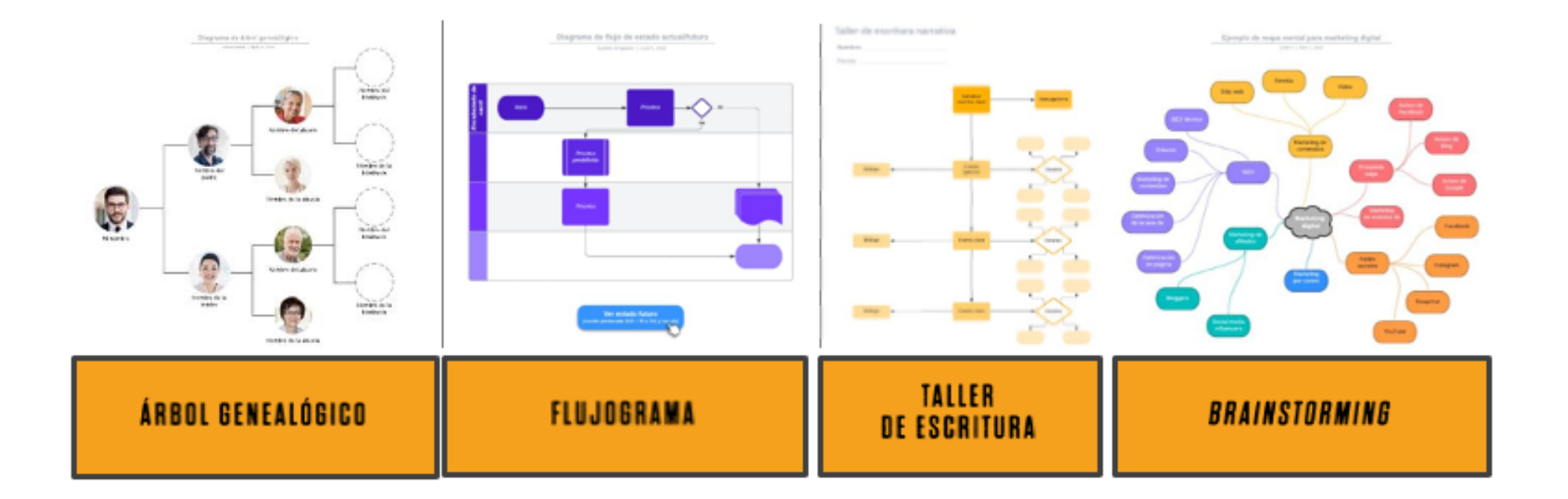

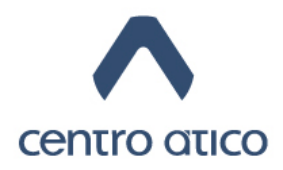

### 

## Mapa conceptual paso a paso #1

### El tema:

- ¿El mapa conceptual es la mejor forma de exponerlo visualmente?
- ¿Se puede sintetizar? ¿Es posible representarlo gráficamente?

Procesar los datos:

- Temas, subtemas y relaciones.
- Lo imprescindible.

Crear un bosquejo:

- Ahorra tiempo y frustración.
- Permite equivocarse rápido.

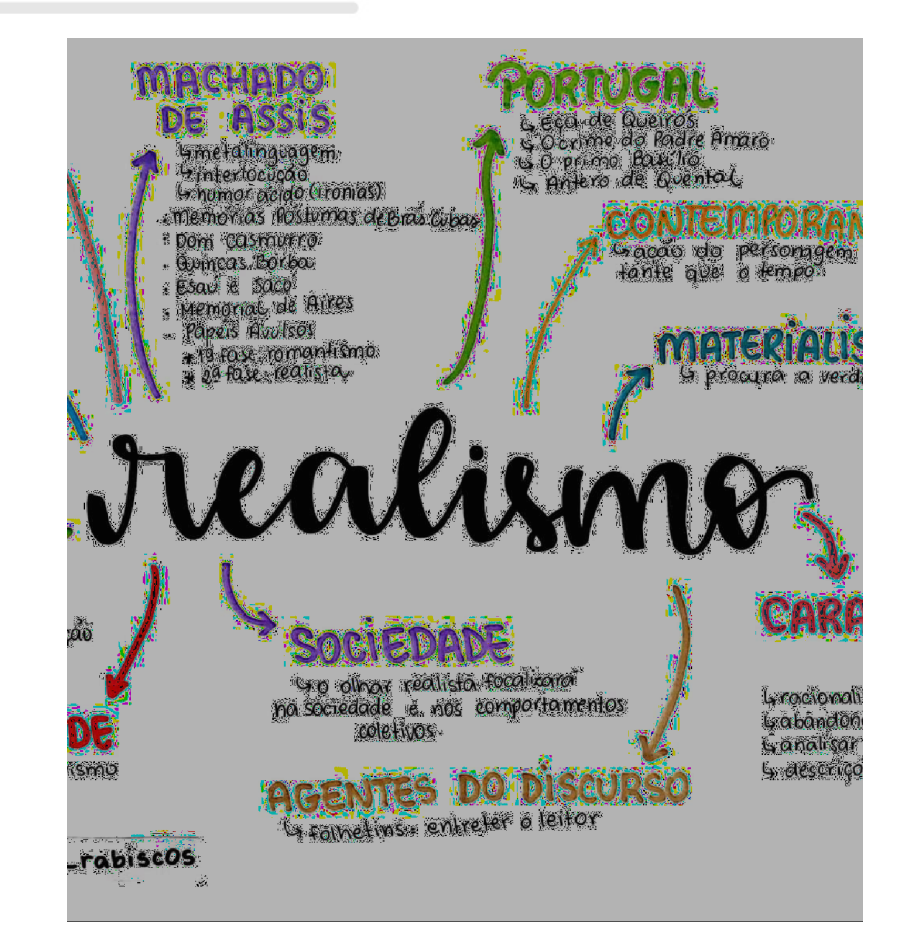

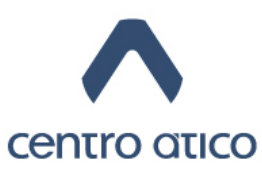

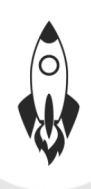

## Mapa conceptual paso a paso #2

#### Elegir la herramienta digital:

• Probar distintas herramientas y decidir en cuál se tiene mejor desempeño.

#### Tomar decisiones estéticas:

• Fuentes legibles, establecer códigos con los estilos de fuentes y los colores.

#### **Revisar y probar:**

• El mapa debe ser claro para otros, no solo para el creador.

#### Guardar, exportar y revisar denuevo:

• Formatos comunes JPEG, PNG, PDF y URL para compartir en línea.

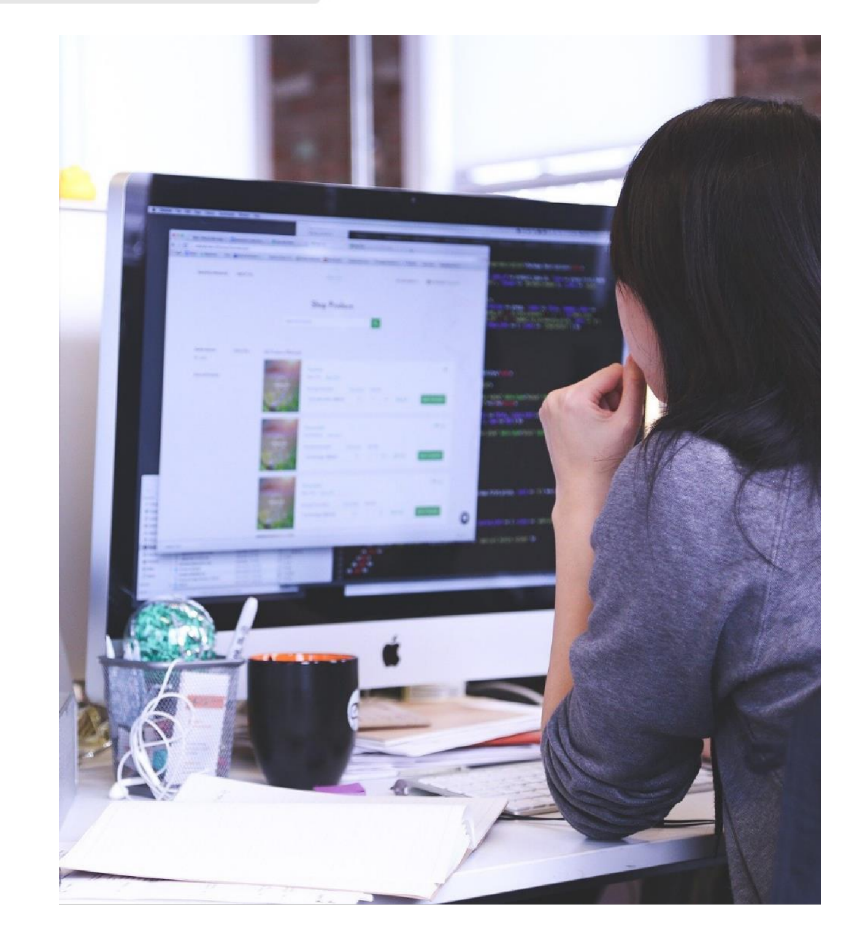

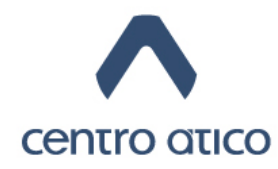

### 

## Mapa conceptual ejercicio con Google (1)

- 1. Ingresar a https://coggle.it
- 2. Iniciar sesión con una cuenta de Gmail.
- 3. Elegir una opción: educación/profesor.
- 4. Seleccione: mapas conceptuales/mapas mentales.
- 5. Revisar la galería para conocer otros mapas que se pueden descargar y editar.
- 6. Crear nuevo diagrama.
- 7. Título inicial.

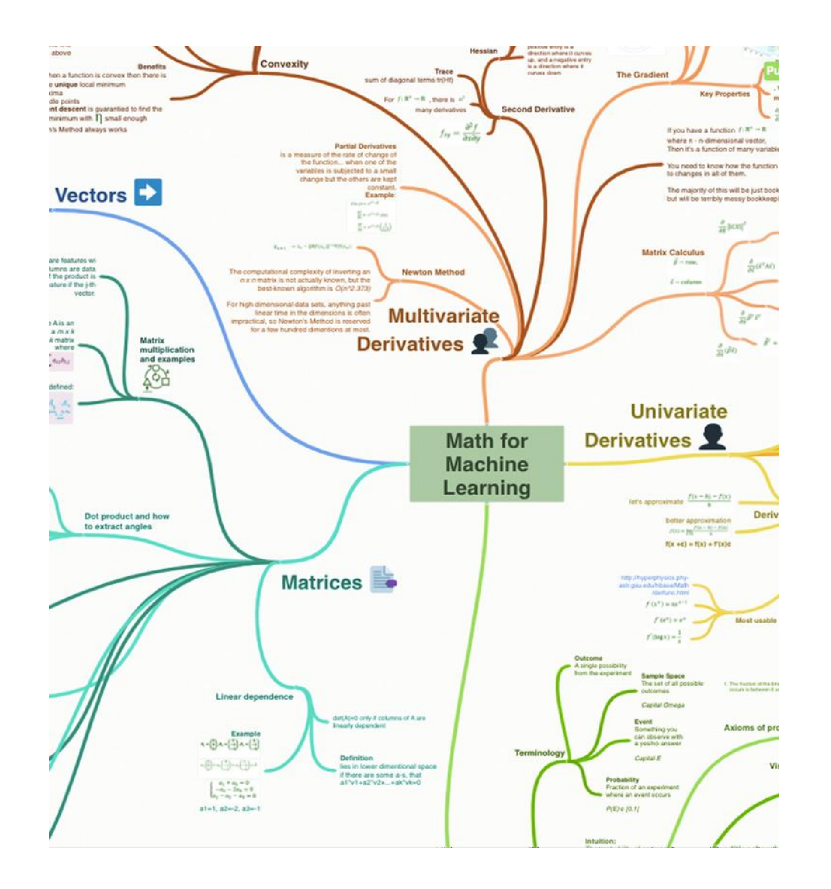

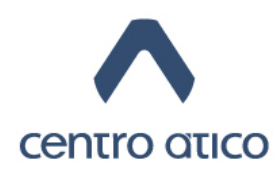

# Mapa conceptual ejercicio con Google (2)

- 8. Usar el botón + para añadir una rama o conector.
- 9. Subtítulo.

- 10. Cambiar el color/tamaño de fuente/incluir un ícono o una imagen. "Click derecho"
- 11. Cambiar el color o dirección de la rama.
- 12. Trabajo colaborativo: invitar a otrosa editar en línea el mapa mental.
- 13. Trabajo colaborativo: comentarios al margen.
- 14. Descargar el mapa mental.

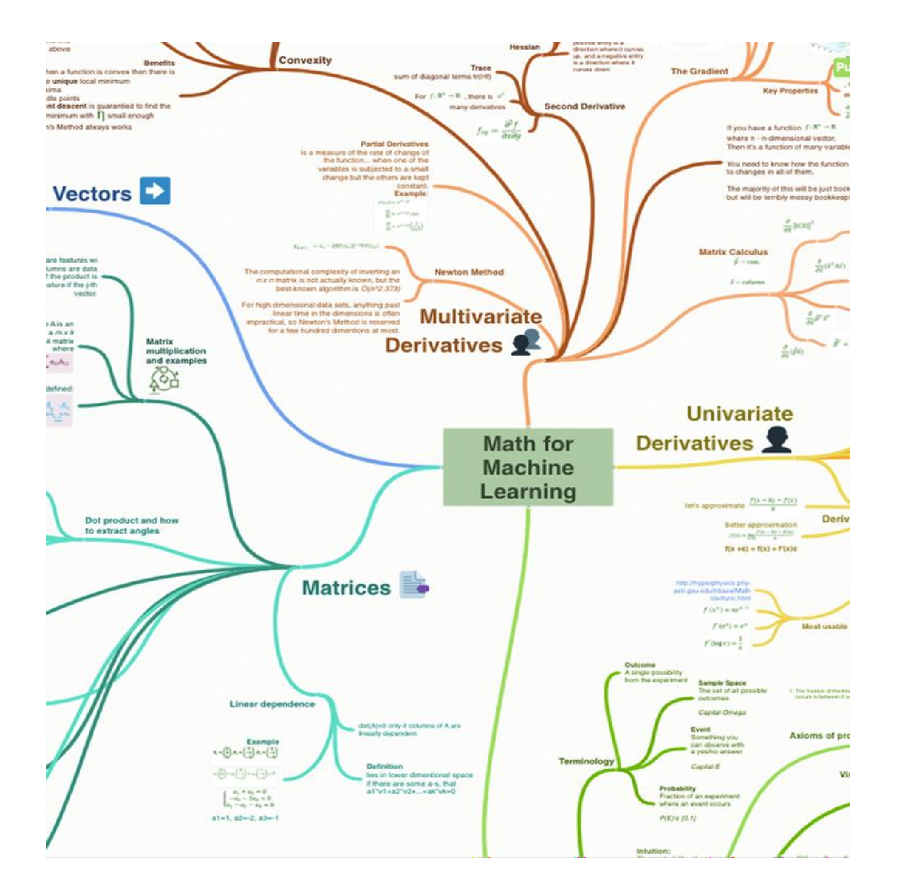

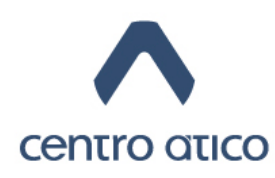

## Otras aplicaciones para mapas mentales

- https://www.mindmeister.com/es
- https://www.ayoa.com/
- https://milanote.com/
- https://miro.com/

- https://www.smartdraw.com/
- https://www.lucidchart.com/pages/es
- https://coggle.it/
- https://www.xmind.net/

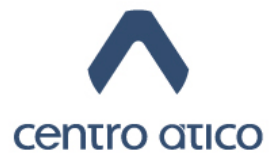

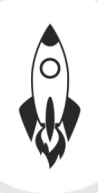

## ¿Qué es una linea de tiempo?

### Y que novedad tiene crearla con herramientas digitales

Es una representación gráfica que permite ordenar una secuencia de eventos o de hitos sobre un tema, de tal forma **que se visualice con claridad la relación temporal entre ellos**.

En la creación con herramientas digitales, es posible incluir hipervínculos a otros materiales que amplían la información.

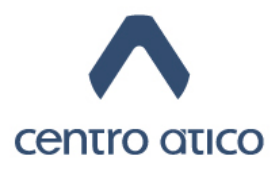

### ¿QUÉ ES UNA LÍNEA DE TIEMPO? (y qué novedad tiene crearlos con herramientas digitales)

### ELEMENTOS

- Eventos o **hitos** relevantes sobre el tema que se quiere exponer.
- Unidad de **tiempo** definida.
- Ámbito o alcance del contexto. (nacional/mundial, económico/político,etc.).

### ¿PARA QUÉ SIRVE?

- Dar contexto.
- Conocer antecedentes.
- Recrear un recorrido, una serie de hechos, una estructura narrativa.

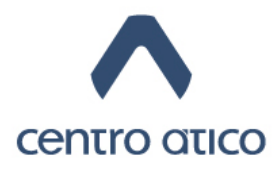

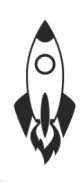

## Linea de tiempo paso a paso #1

#### Preparar la información:

- El alcance. ¿Qué período temporal se abarca? ¿Puedo describir los hechos en meses, días o años?
- Los ámbitos. ¿Se centra en hechos económicos, sociales o políticos?, ¿nacionales o mundiales?
- **Los hitos.** Definir los eventos más importantes dentro del ámbito establecido.
- La información complementaria. Busca y selecciona imágenes, artículos, videos, etc., que amplíen la comprensión del tema.

#### Crear un bosquejo:

- Ahorra tiempo y frustración.
- Permite equivocarse rápido.

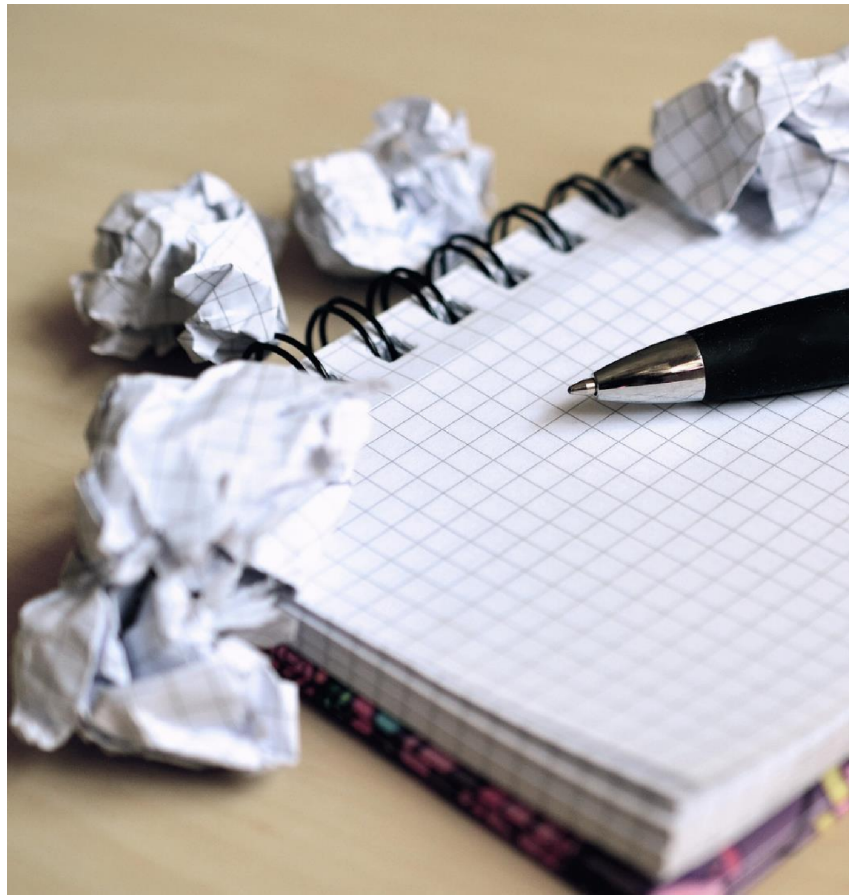

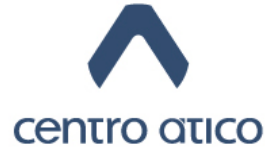

## Linea de tiempo paso a paso #2

#### Elegir la herramienta.

- <u>https://timeline.knightlab.co</u> <u>m/</u>
- https://www.timetoast.com/
- http://www.rememble.com/
- https://timeglider.com/

**Ejemplo con** <u>https://timeline.knightlab.com</u>

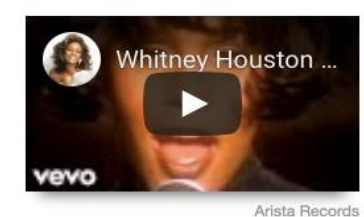

I'm Every Women as performed by Whitney Houston.

#### Early Album Credits

As a teen Houston's credits include background vocals for Jermaine Jackson, Lou Rawls and the Neville Brothers. She also sang on Chaka Khan's, 'I'm Every Woman,' a song which she later remade for the *Bodyguard* soundtrack which is the biggest selling soundtrack of all time. It sold over 42 million copies worldwide.

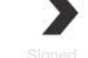

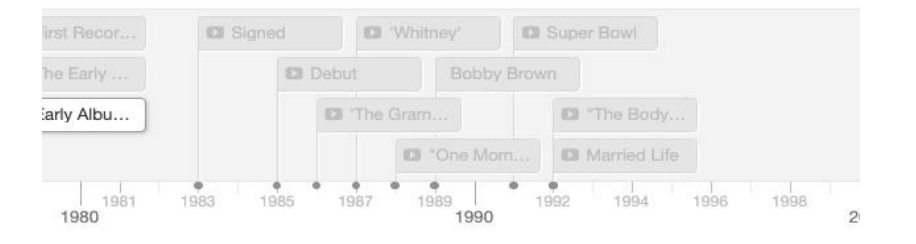

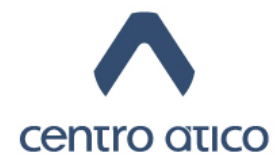

## Otras aplicaciones: cuestionario en linea

- https://www.mentimeter.com/app
- <u>https://ahaslides.com/es/</u>
- https://quizizz.com/

- https://kahoot.it/
- https://hypersay.com/
- https://socrative.com/

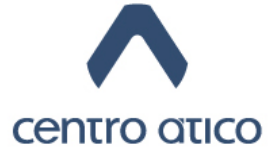

# ¡Gracias por tu atención!

Si tienes algún inconveniente comunícate a:

- Section Section Sectio
- Correo electrónico: continuidad@javeriana.edu.co asesorialms@javeriana.edu.co
- (S) WhatsApp: 317 643 3394

Recuerda nuestro horario de atención: 8:00 a.m. - 5:00 p.m